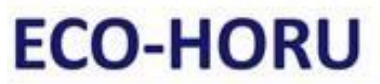

## SuperSISTEMAS

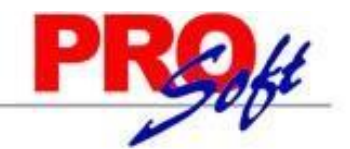

## Guía para validar la cancelación de CFDI desde SuperNÓMINA

Para ingresar a la opción de validación de cancelación ingrese al menú Nomina >> Recibos de nómina CFDI >> Reporte de recibos cfdi cancelados.

Ingresar a la opción "Validar y Cancelar recibos"

| Reporte | Validar y canc    | elar recibos     |      |   |
|---------|-------------------|------------------|------|---|
| Imprim  | ir detalle de rec | ibos CFDI cancel | ados |   |
|         |                   |                  |      |   |
|         | Computadora       |                  |      | ~ |

En la parte superior se muestran los periodos con recibos cancelados bajo el nuevo esquema de cancelación que entro en vigor a partir de enero del 2022, en caso de no encontrar el periodo deseado podrá utilizar la opción "Seleccionar período"

|           |              |           |           |                                    |            |                                   |               | Seleci                     | onar período | ) |
|-----------|--------------|-----------|-----------|------------------------------------|------------|-----------------------------------|---------------|----------------------------|--------------|---|
| Año       | Mes          | Tipo      | No.       | Descripción                        |            |                                   | Tot           | al/Verif.                  | % verif.     |   |
| 2022      | 4            | 5         | 7         | Cat. #7 del 19 Mzo al 01 Abr 2022  |            |                                   | 2/0           |                            | 0.00         |   |
| 2022      | 5            | 5         | 10        | Cat. #10 del 30 Abr al 13 Myo 2022 |            |                                   | 4/0           |                            | 0.00         |   |
|           |              |           |           |                                    |            |                                   |               |                            |              |   |
| etalle de | e recibos ca | ancelados | con el nu | ievo esquema                       | de cance   | lación <mark>(Doble clic p</mark> | ara verificar | en el portal d             | el SAT)      |   |
| No.       | Nombre       |           |           | Motivo                             | Total      | Receptor                          |               | Estatus SAT                |              |   |
|           |              |           |           | 03                                 | 223,887.14 | VISM850314CN4                     | Canc. N       | ». NO verificada en el SAT |              |   |
|           |              |           |           | 03                                 | 198,531.92 | GACP880518AN2                     | Canc. N       | : NO verificada en el SAT  |              |   |
|           |              |           |           |                                    |            |                                   |               |                            |              |   |
|           |              |           |           |                                    |            |                                   |               |                            |              |   |
|           |              |           |           |                                    |            |                                   |               |                            |              |   |
|           |              |           |           |                                    |            |                                   |               |                            |              |   |
|           |              |           |           |                                    |            |                                   |               |                            |              |   |
|           |              |           |           |                                    |            |                                   |               |                            |              |   |

En la parte inferior se muestran el detalle de los recibos cancelados y un estatus que indica si se hizo a verificación de la cancelación en el SAT, se recomienda realizar el proceso de validación utilizando la opción "Verificar y/o cancelar" para que todos los recibos tengan el estatus "Canc. Verificada en el SAT",

Adicionalmente podrá abrir el navegador para consultar de recibos en el portal del SAT haciendo doble clic sobre el recibo que desea consultar.